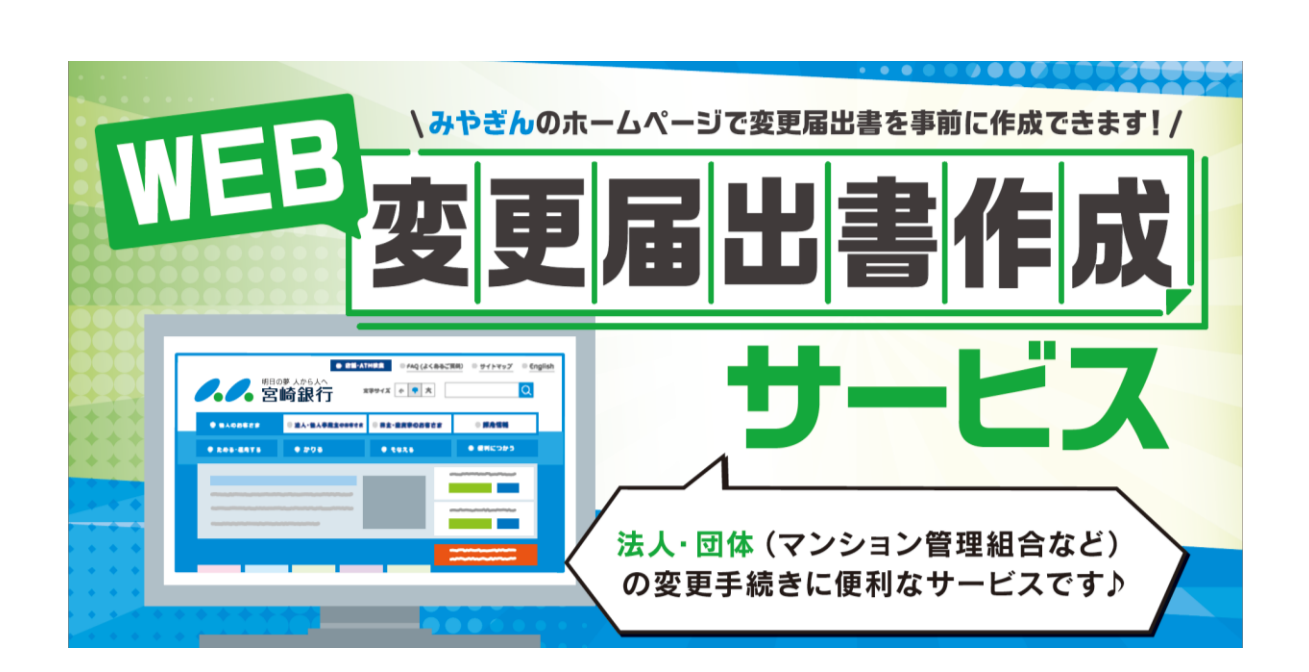

# 変更届出書作成サービス 操作マニュアル

ver.1 2022年8月 目次をクリック(選択)すると該当ページにジャンプします

- <u>1. 変更届出書作成サービスにアクセスする</u> P3
- 2. サービス利用にあたってのご確認事項を確認する P4
- <u>3. 届出事項情報を入力する</u> P5
- <u>4. 入力内容を確認する</u> P6
- <u>5. 入力内容を修正する</u> P7
- <u>6. 変更届出書(入力内容)を保存する</u> P8
- <u>7. 変更届出書を出力する</u> P9
- <u>8. 提出する必要書類を確認する</u> P11
- <u>9. サービス利用を完了する</u> P13
- <u>10. 過去の保存内容を取り込む</u> P14

## 1. 変更届出書作成サービスにアクセスする

①宮崎銀行ホームページから変更届出書作成サービスにアクセスしてください。
 HPトップ画面 > 法人・個人事業主のお客さま > 決済事務の効率化
 ②Web検索でも該当ページにアクセス可能です。

| ſ                                         | 宮崎銀行                                                                                                    | <b>畐出書</b>                                                                                                    | Q検                                                                                            | 索                                             |                                     |
|-------------------------------------------|----------------------------------------------------------------------------------------------------|----------------------------------------------------------------------------------------------------|-----------------------------------------------------------------------------------------------|-----------------------------------------------|-------------------------------------|
|                                           | http://www.miyagin                                                                                                    | .co.jp/hojin/kes                                                                                                    | sai/todok                                                                                     | edesyo/                                       |                                     |
| -                                         | ▼変更届出書作成                                                                                                    | サービス 案内ペ                                                                                                    | ージ                                                                                            |                                               |                                     |
|                                           | 変更届出書       インターネットから忘れでのあまし<br>サービスです。       い日日の       (1) 日日の       (1) 日日の <td< th=""><th>作成サービス</th><th><ul> <li>記 法人向け ネットル</li> <li>① ログオン</li> <li>みやぎん ぐでんさい&gt;</li> <li>みやぎん 外為Webサー</li> </ul></th><th>C+3ングラービス<br/>ご室内<br/>ラービス &gt;<br/>ビス &gt;</th><th></th></td<> | 作成サービス                                                                                                    | <ul> <li>記 法人向け ネットル</li> <li>① ログオン</li> <li>みやぎん ぐでんさい&gt;</li> <li>みやぎん 外為Webサー</li> </ul> | C+3ングラービス<br>ご室内<br>ラービス ><br>ビス >            |                                     |
|                                           | より<br>本 58年<br>                                                                                                    | <ul> <li>サービス</li> <li>(アンション電報局など)</li> <li>の変更手続きに要相なサービスです)</li> <li>り検索型</li> <li>・回水菜 ・電話時代菜</li> <li>・回水菜 ・電話時代菜</li> </ul> |                                                                                               |                                               |                                     |
|                                           |                                                                                                    |                                                                                                    |                                                                                               |                                               |                                     |
|                                           | 乍成サービス 確認事                                                                                                    | IJĮページ                                                                                                    |                                                                                               |                                               |                                     |
| 0.0                                       | <b>之</b> 宮崎銀行                                                                                                    |                                                                                                    |                                                                                               |                                               |                                     |
| STEP<br>ご確認                               | 1 STEP2<br>299項 居出事                                                                                                    |                                                                                                    | STEP3<br>し力内容のご確認                                                                             | 3                                             | TEP4<br>毛了                          |
| 届出                                        | 事項変更届作成サービスのご                                                                                                    | 利用にあたり、以下の事                                                                                                    | 軍項をご確認、                                                                                       | 同意のうえる                                        | お手続きください。                           |
| サー<br>・ <sup>本サー</sup>                    | ビス利用にあたってのご確認事項<br>ビスは当行ホームページから変更層を作成できると<br>これは変更層作成のデータ入力にご利用いただける                                                                                                    | !<br>サービスです。(商号・代表者・代表者<br>5ものであり、手続きが完了するもので                                                                                     | 役職名・住所・電話番<br>はございません。                                                                        | 弓)                                            |                                     |
|                                           | 帳票の種類                                                                                                    | 変更事項                                                                                                    |                                                                                               |                                               | 対象者                                 |
| 届出事                                       | 項変更届                                                                                                    | 商号・代表者・代表者役職名<br>住所・電話番号                                                                                                    |                                                                                               | 当行にお口座を開設い<br>団体のお客さま                         | いただいている法人                           |
| ・変更手利<br>・本サート<br>・本サート<br>・お客さき<br>・本サート | 表を売了するためには、宮崎銀行の窓口へのご未定<br>えこのご利用をもって、居出事項の変更をおり東<br>こえのご利用により作成したデータについては、当ら<br>実のパソコン端未について、盗用・不正利用・その<br>これは、当行都合やシステム環境の制限等により、                                                                                                    | <br>割が必要となります。<br>まるものではなく、ご依頼内容によって<br>うでは保管いたしませんので、お客さま<br>り他の事故やこれらに起因する情報流出<br>一時的に停止することがあります。常                             | は変更できない場合が<br>の責任において管理を<br>があった場合、お客さ<br>時のサービス提供を保                                          | ございます。<br>お願いします。<br>まに生じた損害につい<br>卑するものではありま | いて、当行は責任を負いません。<br>させんので、予めご了承ください。 |

## 2. サービス利用にあたってのご確認事項を確認する

#### ①確認事項や注意事項をよくお読みください。

|                                                                                                    | 届出事項のご入力 入力内容の                                                                                                    | 2確認 完了                                                                                                    |
|----------------------------------------------------------------------------------------------------|----------------------------------------------------------------------------------------------------|----------------------------------------------------------------------------------------------------|
| 変更届出書作成サービスの                                                                                                    | ご利用にあたり、以下の事項をご確調                                                                                                    | 忍、同意のうえお手続きください。                                                                                          |
|                                                                                                    |                                                                                                    |                                                                                                    |
| サービス利用にあたってのごで                                                                                                    | 崔認事項                                                                                                    |                                                                                                    |
| <ul> <li>・本サービスは当行ホームページから変更届を</li> <li>・本サービスは当行ホームページから変更届を</li> </ul>                                                                                                    | 作成できるサービスです。(商号・代表者・代表者役職名・伯<br>用いただけるためであり、手続きが完了するためではずずいま                                                                                                    | 上所・電話番号)                                                                                                  |
|                                                                                                    | 和いたいうちのてのう、手続気いよりするものではてている                                                                                                    | k ⊡7Ue                                                                                                    |
| 帳票の種類                                                                                                    | 変更事項                                                                                                    | 対象者                                                                                                    |
| 届出事項変更届                                                                                                    | 商号・代表者・代表者役職名<br>住所・電話番号                                                                                                    | 当行にお口座を開設いただいている法人<br>団体のお客さま                                                                             |
| 注意予現  、  複数  口座  保有の  お客  さまは 本サービス  で 作成  さい。  この  、  、  、  、  、  、  、  、  、  、  、  、  、                                                                                                    | した印 <mark>兆届</mark> を口座数分コピーをお願いします。それぞれにお届<br>されますのでご確認ください。                                                                                                    | 晶け印を押印のうえ、必要な書類とともに宮崎銀行の窓口にご提出く                                                                           |
| ▲田田の際に必要な書類は変更用さ一緒に印刷<br>・お客さまの取引の種類や変更事項によっては<br>※当座預金、融資取引、投資信託、債券(公3<br>・投資信託や海外送金等、マイナンバーの告知)<br>・公共料金等の口座振着をご利用の場合には、                                                                                                    | 確認書類や別途書類の記入が必要となりますので、事前にお現<br>扶衛)、外国為皆取引、ネットバンキングサービス、貸金庫、<br>が必要なお取引をいただいている場合は、別途マイナンバーに<br>変更事項を収除企業(団体)にもお届けください。                                                                      | 図店にお問い合わせください。<br>でんさい等<br>関するお手続きをお願いします。                                                                |
| ・曲心の際に必要な害類は変更曲と一緒に口吻<br>お客さまの時间の種類や変更事項によっては<br>※当座預金、融貨取引、投資信託、債券(公<br>・投資信託や海外送金等、マイナンバーの告知<br>・公共料金等の口座振音をご利用の場合には、<br>よくあるお問い合わせ                                                                                                    | 確認書類や別途書類の記入が必要となりますので、事前にお明<br>朱償)、外国為替取引、ネットバンキングサービス、貸金庫、<br>が必要なお取引をいただいている場合は、別途マイナンバーに<br>変更事項を収納企業(団体)にもお届けください。                                                                      | 好店にお聞い合わせください。<br>でんさい等<br>ご関するお手続きをお願いします。                                                               |
| ・面凸の際に必要な害調は変更面と一種に口吻<br>・お客さまの取りの種類や変更事項によっては<br>※当座預金、融貨取引、投貨信託、債券(公3<br>・投算信託や海外送金等、マイナンパーの告知)<br>・公共料金等の口座振替をご利用の場合には、<br>よくあるお問い合わせは、ごちらから確認くださ                                                                                                    | 確認書類や別途書類の記入が必要となりますので、事前にお理<br>共衛)、外国為昌取引、ネットパンキングサービス、貸金庫。<br>が必要なお取りないただいている場合は、別途マイナンパーに<br>変更事項を収納企業(団体)にもお届けください。<br>さい。                                                               | 欧川店にお問い合わせください。<br>でんさい等<br>- 関するお手続きをお願いします。                                                             |
| ・曲心の際に必要な害調は変更曲と一緒にに明め<br>お客さまの際にの感難や変更事項によっては<br>※当座預金、融貨取引、投貨信託、債券(公)<br>・投貨信託や海外送金等、マイナンパーの告知<br>・公共料金等の口座振着をご利用の場合には、<br>よくあるお問い合わせ<br>よくあるお問い合わせは、ごちらから確認くださ<br>反社会的熟力ではたいこことの見                                                                           | 確認書類や別途書類の記入が必要となりますので、事前にお理<br>共備)、外国為皆取引、ネットバンキングサービス、貸金庫、<br>が必要なお取引をいただいている場合は、別途マイナンバーに<br>変更事項を収納企業(団体)にもお届けください。<br>さい。<br>毎日、確約冬宿等について                                               | 欧川店にお問い合わせください。<br>でんさい等<br>- 関するお手続きをお願いします。                                                             |
| ・曲心の際に必要な害類は変更曲と一緒に口吻、<br>・お客さまの時間の種類や変更事項によっては<br>※当座預金、融資取引、投資信託、債券(公)<br>・投資信託や場外送金等、マイナンバーの告知<br>・公共料金等の口座振替をご利用の場合には、<br>よくあるお問い合わせは、ごちらから確認くださ<br>反社会的勢力ではないことの見<br>「反社会的勢力ではないことの見て、                                                                    | 確認書類や別途書類の記入が必要となりますので、事前にお用<br>共備)、外国為皆取引、ネットバンキングサービス、貸金庫、<br>が必要なお取引をいただいている場合は、別途マイナンバーに<br>変更事項を収納企業(団体)にもお届けください。<br>さい。<br><b>友明・確約条項等について</b>                                        | 9月店にお聞い合わせください。<br>でんさい等<br>こ関するお手続きをお願いします。                                                              |
| ・血のの際に必要な害調は変更曲と一種に同時<br>・お客さまの時間の種類や変更事項によっては<br>※当座預金、融資取引、投資信託、債券(公)<br>・投資信託や海外送金等、マイナンバーの告知<br>・公共料金等の口座振替をご利用の場合には、<br>よくあるお問い合わせは、ごちらから確認くださ<br>反社会的勢力ではないことの表明・確約条項」<br>反社会的勢力ではないことの表明・確約条項<br>取社会的場力ではないことの表明・確約条項                                   | 確認書類や別途書類の記入が必要となりますので、事前にお理<br>共衛)、外国為皆取引、ネットバンキングサービス、貸金庫、<br>が必要なお取引をいただいている場合は、別途マイナンバーに<br>変更事項を収納企業(団体)にもお届けください。<br>さい。<br><b>長明・確約条項等について</b><br>」および「犯罪収益移転防止法に基づくお取引時の確認事項」<br>直   | 97]店にお開い合わせください。<br>でんさい等<br>二関するお手続きをお願いします。<br>について、下記リンク先の内容を開覧、ご確認ください。                               |
| ・ 曲心の際に必要な害類は変更相一一個に口吻<br>・ 都営さえの時间の種類や変更事度によっては<br>※当座預金、酸質取引、投資信託、債券(公)<br>・ 投資信託や場外送金等、マイナンバーの告知<br>・ 公共料金等の口座振替をご利用の場合には、<br>よくあるお問い合わせは、ごちらから確認くださ<br>反社会的勢力ではないことの表明・確約条項<br>原社会的勢力ではないことの表明・確約条項<br>第274章の勢力ではないことの表明・確約条項<br>()「反社会的勢力ではないことの表明・ないことの表 | 確認書類や別途書類の記入が必要となりますので、事前にお用<br>共備)、外国為昌取引、ネットバンキングサービス、貸金庫、<br>が必要なお取引をいただいている場合は、別途マイナンバーに<br>変更事項を収納企業(団体)にもお届けください。 さい。 きい。 きい。 しまよび「犯罪収益移転防止法に基づくお取引時の確認事項」 国 明・確約事項」および「犯罪収益移転防止法に基づく。 | 57]店にお問い合わせください。<br>でんさい等<br>「関するお手続きをお願いします。<br>について、下記リンク先の内容を開覧、ご確認ください。<br>くお取引時の確認事項」を確認し、上記項目に同意する。 |

「反社会的勢力ではないことの表明・確約条項」と「犯罪収益移転防止法に基づくお取引時の確認事項」を確認した上で、

ご了解いただける場合は「上記項目に同意する」にチェックを入れて次に進むボタン を押してください。

## 3. 届出事項情報を入力する

入力画面で、銀行に届出(登録)している
 (変更前の)社名や役職名などを各項目へ入力してください。

| 一 油山手項3                          | と同報のとヘカ                                                |                |
|----------------------------------|--------------------------------------------------------|----------------|
| ご自身で保存されている過去の<br>右のボタンをクリックしてアッ | 変更情報のデータを利用される場合は、<br>プロードの操作を行ってください。                 | ファイルアップロードはこちら |
| 届出事項変更前情報<br>現在お届けの情報をご入力くだ      | <b>(のご入力</b><br>さい。                                    |                |
| 社名・団体名(漢字)                       | 全角30文字以内で(株)、(有)のように略さず、株式会社、有限会社とご入力ください。             |                |
| 社名・団体名(フリガ<br>ナ)<br><i>砂</i> 須   | 半角カナ30文字以内でご入力ください。 ※法人略語を使用する場合は <u>ごちら</u> をご参照ください。 |                |
| 役職名(漢字)                          |                                                        |                |

② 今回届出する(変更する)項目を選択してください(複数選択可能です)。 お届け印や記名判に変更がある場合はチェックを入れてください。 ※商号変更、代表者変更、代表者役職名変更の場合は自動でチェックがつきます。

| 変更内容の選択(複数選択可能です)             |          |      |        |
|-------------------------------|----------|------|--------|
| 商号変更 代表者変更                    | 代表者役職名変更 | 住所変更 | 電話番号変更 |
| 記に伴い、お届け印や記名判(署名判)の変更はございますか? |          |      |        |
| (du)                          |          |      |        |

③ 今回届出する(変更後の)内容をすべて入力してください。

| ✓ 商号変更                                                         | 代表者変更         代表者役職名変更         住所変更         電話番号変更                                                   |
|----------------------------------------------------------------|----------------------------------------------------------------------------------------------------|
| 記に伴い、お届け印や記名判                                                  | (著名判)の変更はございますか?                                                                                     |
| (はい)                                                           |                                                                                                    |
|                                                                |                                                                                                    |
| 届出事項変更後情報                                                      | 最のご入力                                                                                                |
| 「更がある内容のみ、新し                                                   | しく届け出る変更後の情報をご入力ください。                                                                                |
|                                                                |                                                                                                    |
| 社名・団体名(漢字)                                                     |                                                                                                    |
| 社名・団体名(漢字)                                                     | 全曲30文字以内で(株)、(値)のように燃えず、株式会社、有限会社とブスカください。                                                           |
| 社名・団体名(漢字)                                                     | 全角30文字以内で(株)、(有)のように略さず、株式会社、有限会社とご入力ください。                                                           |
| 社名・団体名(漢字)                                                     | 全角30文字以内で(株)、(有)のように略さず、株式会社、有限会社とご入力ください。                                                           |
| 社名・団体名(漢字)                                                     | 全角30文字以内で(株)、(有)のように略さず、株式会社、有限会社とご入力ください。<br>半角力ナ30文字以内でご入力ください。 ※法人略語を使用する場合は <u>ごちら</u> をご参照ください。 |
| 社名・ <b>団体名(漢字)</b>                                             | 全角30文字以内で(株)、(有)のように略さず、株式会社、有限会社とご入力ください。<br>半角力ナ30文字以内でご入力ください。 ※法人略語を使用する場合は <u>ごちら</u> をご参照ください。 |
| 社名・団体名(漢字)<br>201<br>社名・団体名(フリガ<br>ナ)<br>201<br>役員名(漢字)<br>201 | 全角30文字以内で(株)、(有)のように略さず、株式会社、有限会社とご入力ください。<br>半角力ナ30文字以内でご入力ください。 ※法人略語を使用する場合は <u>ごちら</u> をご参照ください。 |

④ 入力が終わりましたら、そのまま次に進んでください。

※入力した内容は保存できます。保存した過去の作成データは、 「ファイルアップロードはこちら」ボタンから取り込めます。 参照項目: <u>10.保存内容の取り込み</u>

## 4.入力内容を確認する

#### 届出内容の確認画面が表示されますので、入力した内容をご確認ください。

| 明日の夢人から                | <u>^_</u>            |            |                                         |           |             |
|------------------------|----------------------|------------|-----------------------------------------|-----------|-------------|
| ▶●▶●宮崎銀                | רז                   |            |                                         |           |             |
| <b>STEP1</b><br>ご確認事項  | STEP2<br>居出事         | !<br>項のご入力 | STEP3<br>入力内容のご                         | <b>a</b>  | STEP4<br>完了 |
| く 前に戻る ブラウ             | ヮザの戻るボタンは利用できま       | きせん。       |                                         |           | 次に進む >      |
| 🕜 届出事項到                | 変更届入力内               | 容のご確       | 電忍                                      |           |             |
| <b>虽出事項変更前情報</b>       |                      |            |                                         |           |             |
| 社名・団体名 (漢字)            | 株式会社宮崎銀行             |            | 役職名(漢字) <b>部長</b>                       | 代表者名 (漢字) | 宮崎 太郎       |
| 社名・団体名 (フリガナ)          | カブシキガイシャミヤザキギンコウ     |            |                                         |           |             |
| 住所 〒8800805 宮崎         | 領線宮崎市橋通東4丁目3番5       | 号          |                                         |           |             |
| 住所(フリガナ) <b>ミヤザキケン</b> | ≳ヤザキシタチバナドオリヒガシ      |            |                                         |           |             |
| 電話番号 0985273131        |                      | 携帯番号・第2    | 電話番号 09012345678                        |           |             |
| 変更する口座情報               |                      | 店名本店管      | · 举 · · · · · · · · · · · · · · · · · · | 口应委号 1234 | 567         |
|                        | · 蒋全                 |            | Hear -                                  |           |             |
| 変更内容の選択                |                      |            |                                         |           |             |
| 🧹 商号変更                 | 代表者変更                | 1          | 代表者役職名変更                                | 住所変更      | 電話番号変更      |
| B届け印や記名判の              | 変更はございますカ            | <u>،</u>   |                                         |           |             |
| 🧹 (JU)                 |                      |            |                                         |           |             |
| <b>虽出事項変更後情報</b>       |                      |            |                                         |           |             |
| 社名・団体名 (漢字)            | 株式会社宮崎商事             |            | 役職名 (漢字)                                | 代表者名 (漢字) |             |
| 社名・団体名 (フリガナ)          | カフ゛シキカ゛イシャミヤサ゛キショウシ゛ |            |                                         |           |             |
| 住所                     |                      |            |                                         |           |             |
|                        |                      |            |                                         |           |             |
| 住所(フリガナ)               |                      | 1          |                                         |           |             |

## 5.入力内容を修正する

①内容を修正する場合は左上の「前に戻る」ボタンを押すと入力画面へ戻ることができます。

| STEP1     STI       ご確認事項     届出                                                                                                    | <b>EP2</b><br>出事項のご入力             |                       | STEP3<br>入力内容のご確認 |           | STEP4<br>完了 |       |
|----------------------------------------------------------------------------------------------------|-----------------------------------|-----------------------|-------------------|-----------|-------------|-------|
| く 前に戻る ブラウドの戻るボタンは利用で                                                                                                    | きません。                             |                       |                   |           |             | 次に進む〉 |
| 🕜 届出事項変更届 入力                                                                                                    | 内容のご研                             | 寉認                    |                   |           |             |       |
| <b>畐出事項変更前情報</b>                                                                                                    |                                   |                       |                   |           |             |       |
|                                                                                                    |                                   |                       |                   |           | -           |       |
| 社名·団体名(漢字) 株式会社宮崎銀行                                                                                                    |                                   | 役職名 (漢字)              | 企画グループ長           | 代表者名 (漢字) | 宮崎太郎        |       |
| 社名・団体名(漢字) 株式会社宮崎銀行<br>社名・団体名(フリガナ) かずうけかくかくやけず、ショク                                                                                                    | )                                 | 役職名 (漢字)              | 企画グループ長           | 代表者名 (漢字) | 宮崎太郎        |       |
| 社名・団体名(漢字)     株式会社宮崎銀行       社名・団体名(フリガナ)     カブシナガイタャミヤザキギンコウ       住所     〒8800805     宮崎県宮崎市横通東四丁目35                                                                                                    | )<br>番5号                          | 役職名 (漢字)              | 企画グループ長           | 代表者名 (漢字) | 宮崎太郎        |       |
| 社名・団体名 (漢字) 株式会社宮崎銀行     社名・団体名 (フリガナ) かずきお イタドを対すます 200      住所 〒8800805 宮崎県宮崎市橋通東四丁目3      住所 (フリガナ) ミ抄ずキかミ抄*キジチバ・オル*がいか 33ゲ3                                                                                                 | )<br><b>픂 5 등</b><br>20X          | 役職名 (漢字)              | 企画グループ長           | 代表者名 (漢字) | 宮崎太郎        |       |
| <ul> <li>社名・団体名(漢字)</li> <li>株式会社宮崎銀行</li> <li>社名・団体名(フリガナ)</li> <li>カア・計から作き物****&gt;20</li> <li>住所(フリガナ)</li> <li>き崎県宮崎市橋通東四丁目3</li> <li>住所(フリガナ)</li> <li>き物**わた物***がが***かたか***</li> <li>市話番号</li> <li>0985273131</li> </ul> | 7<br><b>番5号</b><br>30メ<br>携帯番号・第2 | 役職名(漢字)<br>電話番号 08012 | 企画グループ長<br>345676 | 代表者名(漢字)  | 宮崎太郎        |       |
| 社名・団体名 (漢字) 株式会社宮崎銀行<br>社名・団体名 (フリガナ) かずうか (かた)等***ういの<br>住所 〒8800805 宮崎県宮崎市橋通東四丁目3<br>住所 (フリガナ) ミ物**かえ物**サが*か*かいかううが3<br>電話番号 0985273131<br>変更する口座情報                                                                           | )<br><b>番5号</b><br>39メ<br>携帯番号・第2 | 役職名(漢字)<br>電話番号 08012 | 企画グループ長<br>345676 | 代表者名 (漢字) | 宮崎太郎        |       |

#### ②修正内容を入力してください。

| STEP1<br>ご確認事項                                                                                       |                                                                                                    | STEP2<br>届出事項のご入力                                                                                                    | STEP3<br>入力内容のご確認                                                  | $\rightarrow$         | <b>STEP4</b><br>完了 |
|----------------------------------------------------------------------------------------------------|----------------------------------------------------------------------------------------------------|----------------------------------------------------------------------------------------------------|--------------------------------------------------------------------|-----------------------|--------------------|
| く 前に戻る ブラウサ                                                                                          | ザの戻るボタンは利                                                                                                    | 用できません。                                                                                                    |                                                                    |                       | 次に進む〉              |
| 🕗 届出事項変                                                                                              | 変更情報の                                                                                                    | ご入力                                                                                                    |                                                                    |                       |                    |
| 「自身で保存されている過去のタ<br>「のボタンをクリックしてアッ」                                                                   | 変更情報のデータを<br>プロードの操作を行                                                                                         | 利用される場合は、<br>ってください。                                                                                                    |                                                                    |                       | ファイルアップロードはこちら     |
| 届出事項変更前情報                                                                                            | のご入力                                                                                                    |                                                                                                    |                                                                    |                       |                    |
| 現在お届けの情報をご入力くだ?                                                                                      | ಕು.                                                                                                    |                                                                                                    |                                                                    |                       |                    |
| 社名・団体名 (漢字)                                                                                          |                                                                                                    |                                                                                                    |                                                                    |                       |                    |
|                                                                                                    | 株式会社宮崎銀                                                                                                    | 厅                                                                                                    |                                                                    |                       |                    |
| 必須                                                                                                   | 株式会社宮崎銀<br>全角30文字以内                                                                                            | テ<br>すで (株) 、 (有) のように略さ                                                                                                    | ず、株式会社、有限会社とご入力くだ                                                  | さい。                   |                    |
| <ul> <li></li></ul>                                                                                  | 株式会社宮崎銀<br>全角30文字以内<br>カブシキガイシャミヤザ:                                                                            | テ<br>9で(株)、(有)のように略さ<br><sup>#*^&gt;39</sup>                                                                                      | ず、株式会社、有限会社とご入力くだ                                                  | :<br>:<br>:<br>:<br>: |                    |
| <ul> <li>              登録          </li> <li>             社名・回体名(フリガ             ナ)      </li> </ul> | 株式会社宮崎銀<br>全角30文字以内<br>カブシキガイシャミヤザ:<br>半角力ナ30文字                                                                | 庁<br>3で(株)、(有)のように略さ<br>4 <sup>17</sup> 23 <sup>9</sup><br>E以内でご入力ください。 ※法                                                        | まず、株式会社、有限会社とご入力くだ<br>5.人略語を使用する場合は <u>ごちら</u> をごぎ                 | さい。                   |                    |
| 233   社名・回体名(フリガ ナ)   233   233   234   235                                                          | 株式会社宮崎銀<br>全角30文字以内<br>加7.54か、GyrEH97:<br>半角カナ30文字                                                             | 庁<br>明で(株)、(有)のように唱き<br>H <sup>*739</sup><br>E以内でご入力ください。 ※法                                                                      | まず、株式会社、有限会社とご入力くだ<br>た人略語を使用する場合は <u>こちら</u> をご参                  | さい。<br>               |                    |
| ※   社名・回体名(フリガ<br>ナ)   ※   役職名(漢字)   ※                                                               | 株式会社宮崎銀<br>全角30文字以内<br>か754からたたサデ<br>半角カナ30文字<br>部長<br>15文字以内で2                                                | <sup>行</sup><br>9で(狭)、(有)のように略さ<br><sup>H*&gt;20</sup><br><sup>SU</sup> 内へご入力ください。 ※法<br>C入力ください。                                 | :ず、株式会社、有限会社とご入力くだ<br>:人略語を使用する場合は <u>ごちら</u> をご参                  | さい。<br>「照ください。        |                    |
| びろ       社名・回体名 (フリガ<br>ナ)       びろ       役職名 (漢字)       びろ       代表者名 (漢字)                          | 株式会社宮崎銀<br>全角30文字以戸<br>わごうれが分からやデ<br>半角カナ30文言<br>部長<br>15文字以内でこ<br>空時 ★98                                      | 庁<br>9で(株)、(有)のように暗さ<br>H*7339<br>W以内でご入力ください。 ※法<br>ご入力ください。                                                                     | :すず、株式会社、有限会社とご入力くだ<br>:人略語を使用する場合は <u>ごちら</u> をご参                 | ださい。                  |                    |
| 233 社名・回体名(フリガ<br>ナ) 233 233 役職名(漢字) 235 代表者名(漢字) 233                                                | 株式会社宮崎銀<br>全角30文字以内<br>が <sup>54</sup> が <sup>4</sup> クrミヤゲ<br>半角カナ30文字<br>部長<br>15文字以内でご<br>宮崎 太郎<br>14文字以内でご | <sup>行</sup><br>すで(株)、(有)のように略さ<br>H <sup>+</sup> '23 <sup>)</sup><br>E以内でご入力ください。 ※法<br>C入力ください。<br>C入力ください。姓と名の間に1 <sup>1</sup> | でず、株式会社、有限会社とご入力くだ<br>た人略語を使用する場合は <u>ごちら</u> をごあ<br>マス空白を入れてください。 | :さい。<br>              |                    |
| 松田 加加 加加 加加 加加 加加 加加 加加 加加 加加 加加 加加 加加 加加                                                            | 株式会社宮崎銀<br>全角30文字以内<br>カブジキが ジャミサブ・<br>半角カナ30文字<br>部長<br>15文字以内でご<br>宮崎 太郎<br>14文字以内でご<br>〒 8800805            | 庁<br>9で(株)、(有)のように唱さ<br>H*'>コウ<br>EWJ内でご入力ください。 ※法<br>C入力ください。<br>C入力ください。姓と名の間に1'                                                | まず、株式会社、有限会社とご入力くだ<br>ま人略語を使用する場合は <u>ごちら</u> をご参<br>マス空白を入れてください。 | ださい。                  |                    |

## 6. 変更届出書(入力内容)を保存する

#### ①入力内容確認画面の下部にある「保存」ボタンを押すとお客さまのパソコンに データが保存されます。

| (1) 届出事項変更届の保存                                                                                                    | 届出事項変更届の印刷                                                                               |
|----------------------------------------------------------------------------------------------------|------------------------------------------------------------------------------------------|
| 保存<br>今回の届出内容を保存し、次回以降保存したデータを取り込むことが出来ます。<br>※居出事項変更届のダウンロード先については、お客さまの環境にて設定をご確<br>認ください。<br>※本サービスにより作成したデータは、お客さまの責任において管理してくださ<br>い。 | 印刷<br>作成した届出事項変更届のPDFをダウンロードすることができます。<br>※ 歴出事項変更届のPDFの印刷方法はご利用のソフト、ブラウザ設定をご確認<br>ください。 |
| 次に進む                                                                                                    | 3 >                                                                                      |
| 株式会社宮崎銀行 登録金融機關九州財務局長(登金) 第5号 所属協会<br>Copyright Miyazaki Bank. All Rights Reserved.                                                        | ::日本証券業協会 金融機関コード:0184                                                                   |

②保存する際、取引情報データのファイル名について、拡張子(.dat)以外の 部分は自由に変更することが可能です。

※ダウンロード先はご利用環境で異なりますので、お客さまご自身で保存場所をご確認ください。

| 📙   🕑 📙 🗢   宮崎銀行伝票データ |                                     |                  |          | - 0      | ×   |
|-----------------------|-------------------------------------|------------------|----------|----------|-----|
| ファイル ホーム 共有 表示        |                                     |                  |          |          | ~ ? |
| ←                     | 奇銀行伝 票データ                           | ~ ē              | ▶        | 行伝票データの検 | 索   |
|                       |                                     | 軍新日時             | 種類       | サイズ      |     |
| → 3D オブジェクト           | 202205311549_miyagin_webdenpyou.dat | 2022/05/31 15:50 | DAT ファイル | 1        | КВ  |
| > 🖊 ダウンロード            |                                     |                  |          |          |     |
| > 🔜 デスクトップ            |                                     |                  |          |          |     |

## 7. 変更届出書を出力する

①「印刷」ボタンを押すと作成した内容の変更届出書がご利用のパソコンに

ダウンロードされます。

※ ダウンロード先はご利用環境で異なりますので、お客さまご自身でご確認ください。

| ご確認事項                                  | <b>STEP2</b><br>届出事項のご入力                                                                  | STEP3<br>入力内容のご確認                                                        | STEP4<br>完了                          |
|----------------------------------------|-------------------------------------------------------------------------------------------|--------------------------------------------------------------------------|--------------------------------------|
| く 前に戻る ブ                               | ラウザの戻るボタンは利用できません。                                                                        |                                                                          | 次に進む >                               |
| データを更新しました。                            |                                                                                           |                                                                          |                                      |
|                                        | 1変更届 入力内容のご確認                                                                             |                                                                          |                                      |
| 由出手坦发史即情:                              | ti i                                                                                      |                                                                          |                                      |
|                                        | 届出事項変更届の保存                                                                                | 届出事項変                                                                    | 更届の印刷                                |
|                                        | 保存                                                                                        | Ê                                                                        | 16J                                  |
| 今回の届出内容を保                              | 存し、次回以降保存したデータを取り込むことが出来ます。<br>ダウンロード先については、お客さまの環境にて設定をご確<br>作成したデータは、お客さまの責任において管理してくださ | <b>作成した届出事項変更<mark>届のPDFをダウ</mark><br/>※ 屈出事項変更層のPDFの印刷方法は<br/>ください。</b> | ンロードすることができます。<br>ご利用のソフト、ブラウザ設定をご確認 |
| ※屈出事項変更屈の<br>認ください。<br>※本サービスにより<br>い。 |                                                                                           |                                                                          |                                      |

### ②変更届出書はZipファイル(圧縮ファイル)でダウンロードされます。

Zipファイルを解凍してご利用ください。

| □名前                               | 種類                |
|-----------------------------------|-------------------|
| 🌗 202204051330_miyagin_webdenpyou | 圧縮 (zip 形式) フォルダー |

#### ③Zipファイルを解凍すると、PDFファイルが展開されます。

#### ※ ファイル名は、自由に変更することが可能です。

| 名前                                           | 更新日時      | 種類           |
|----------------------------------------------|-----------|--------------|
| locienter 202206291656496742.6519_todoke.pdf | 2022/06/2 | Adobe Acroba |

## 7. 変更届出書を出力する

④PDFをA4サイズのコピー用紙に印刷設定の通りに出力し、お届け印を押して窓口へ ご来店ください。印刷の設定が異なっている場合、窓口で対応できない場合があります のでご注意ください。

※ 印刷設定は以下の留意事項をご確認ください。

| 印刷時の留意事項 AdobeRea                                                                                                    | aderの場合                                                                       |    |
|----------------------------------------------------------------------------------------------------|-------------------------------------------------------------------------------|----|
| EDJØJ                                                                                                    | 「グレースケール(白黒)で<br>印刷」にチェックを入れる                                                 | C  |
| プリンター(N): [福岡営業所] hanskp1 プロパティ(P) 詳細設定(D<br>部数(C): 1                                                                                                    | a) で印刷(Y) □ 1ンク/トナーを節約 ①                                                      |    |
| <b>日刷するページ</b><br>● すべて(A) □ 現在のページ(U) ○ ページ指定(G) 1<br>▶ 詳細オプション                                                                                                    | 文書 : 209.9 x 297.0mm<br>210.02 x 297.01 ミリ<br>「 <sup>「「「」」 入 書 車 四 「「」」</sup> |    |
| ページサイズ処理①<br>サイズ(1) ポスター 複数 小冊子<br>○合わせる(F) ●実際のサイズ                                                                                                    |                                                                               |    |
| <ul> <li>○特大ページを縮小</li> <li>○カスタム倍率: 100 %</li> <li>□ PDF のページサイズに合わせて用紙を選択(2)</li> <li>□ 田紙(の画柄)(-CDB)(0)</li> </ul>                                                                                                    |                                                                               |    |
| □ / http:// http://    |                                                                               |    |
| 文書と注釈 「カスタム倍率100                                                                                                    | 0%」に設定 →                                                                      |    |
| ページ設定 たクリック                                                                                                    |                                                                               |    |
| ページ<br>定 ×                                                                                                    |                                                                               |    |
|                                                                                                    |                                                                               |    |
| A set of the set of the set of th |                                                                               |    |
| A result of the second second  | 特に印刷サイスの 設定にご注意ください。                                                          |    |
| 用紙 #4.7(7)・ A4 ン                                                                                                    |                                                                               |    |
| 約17(2). /// /// /// /// /// /// ////////////                                                                                                    |                                                                               |    |
| 印刷の向き 余白 い                                                                                                    |                                                                               |    |
| ● 縦(0) 左(1) 右(R): 125<br>「A4」設定を確認する                                                                                                    |                                                                               |    |
|                                                                                                    |                                                                               |    |
| OK キャンセル                                                                                                    |                                                                               | 10 |

## 8. 提出する必要書類を確認する

提出が必要な書類は届出内容によって異なります。 「変更手続きの際にご用意いただく書類一覧(必要書類一覧表)」をご確認頂き、 窓口へご来店ください。

届出事項変更届

当座勘定印鑑票

#### 必要書類一覧表

#### 雇出事項変更届 R公司 役付古 C2F6\*5 目公司 R公司 パージ 318005 話宮 崎 銀 行 ヨリ+ の取引に関し次の通りお届けします おところ 〒 103-0023 1%付けらけたはたくはかけららかの 東京都今気日本橋本町 4 丁目4 - 2東山の (フリボテ) 57 245 (2+24年) 12429/ 変更手続きの際にご用意いただく書類一覧 BREALTRAAT お 第 17 日 (書類は原本をご提示ください) 19.00 用利用力なされ目 当座預全あり 口登記事項証明書 株利和力なさ社園 12素のなった会議等 12素のられた会議等 12素のなった会議等 12素のなった会議等 12素のなった会議等 12素のなった会議等 12素のなったのであり、 12素のなったのであり、 (任意) つき記事項証明書 □当座勘定取引念書 □登記車項証明書 □ 会記率項証明書 □ 母記率項証明書 □ 品級証明書 □ 品級起定取引念書 □ 合記率項証明書 □ 局証率項証明書 □ 局社会的努力でない ことの取得能動書 □ 品級取定取引念書 □ たびを、常常準確的 または つ印鑑証明書 ○ 生 所 B.13350 C. 氏 名 ○ 所 内 E. 紙 刷 ② た 水 ② 及 泉 キ 村. 改 印 ○ 13547 J. (0) □登記専項証明書 または ○印鑑証明書 2. Statement and 3. Notation 4. Statement (M. 107 (MARST) 12 5. Statement (M. 107 (MARST) 12 5. お取引の確認(お取引) 方番 1日 - 口由番号 en 200 11 11 雪考保有 -----11 「二単規型を利力書 二支送長・所長変更特 (二支送長・所長変更特・ ----内部規制資料(定更単実を接 内部規制資料(定更単実を接 実を認定きる資料) ロご来店される方の本人確 読書質 口查記事項証明書 代表者役職 □登記専項証明書 6 または 二当座勘定取引念書 二新・旧蜀出印稿 〇中義証明書 〇射・目間出印載 以下銀行使用欄 \*\*\*\*\* 〇新・旧暦出印鑑 口解・旧宿出印度 ) @48K9 約 圓 電 話 ) @48K9 約 圓 - 電 話 口当座和宝取引念書 口実印交更計---印度証明書 8 0 1880 9 0 7 【ご注意事項】 ・通経 (証書)、印鑑をご特参ください ・登記事項証明書(商業登記]勝株)および印鑑証明書については発行日から6カ月以内のものをご提出 885 25.0 ください 電磁口線後から第をきば本サービスで作成した10萬原を10萬原からビー・約900うえて流せてださい くしてしばクウロードした107 フイルを複単原的用・前回のうえご加さてださい) キットンロネックテービス、発音は、二次第、2世紀、2世紀、2世紀、2世紀、2世紀のかあさがが あるがあると変が考察変形を使ってきましては、2世紀に構成されていないくものとごではます。 二次第の公式がございました。美術に上的な1点によがか、合かせください 20202 202207 1 1912 印鑑票(注) 念書 表明確約書 202903 反社会的勢力ではないことの表明・確約 DESCRIPTION LONGER L ( RM AND COUCOC 810-0001 (1)現在義人が読人の融会には、当該法人の利 は2、の各手のい一方れらに譲等する行為を した場合には、この取目が利止され、また うな構成のたとか用の力が、このの11次の1 2月等を含む、以下目じ、1 は、次の1、ボ し、次たは1、にもとづく表明・確的に見 は通知によりこの成点に由け解析されても 見任と致します。 本,支店的由 いららなを経過しない者、重力目準頼 3集団卒、その他これらに準ずる者(3) 住所 東京都中央区日本橋本町4丁日4-2東山ビルディング7 実印 株式会社会時務事 任名 営業企業部長 会時 次年 1回の日日ムロー わる関係を作すること。 は煤金を取りするなどの間なをしていると認められる関係を向す さるが基め目的等と社会的に非難されるべき関係を向すること。 (N#±1) 16.1091 16.1091 貴行との当座勘定取引について、 年 月 日付をもって下記変更届(該当) O印)をいたしましたが、この日付以前に振出(または引受)した手形・小切手は変更 後の口座よりお支払ください。 以上、確認し同意、表明、確約致します なお、この件に関し後日どのような事故が生じましても、すべて当社が責任を負い責行 5人等 在所 に対し迷惑・損害をおかけしません。 当座間 氏名 住 所 印 章 氏 名 役 職 名 商 号 者住所 nd 織 代表者 代理人 氏名 療お届け目がない場合、営名(チ 療法人先の場合、代表者も飲まする

- ※当行制定用紙につきましては、各所定欄に記名判(署名)、届出印(実印) 押印のうえ、窓口にお持ちください。
- (注) 複数口座保有のお客さまで、口座ごとに異なる印鑑を届出されている場合は、 口座数分コピーのうえご提出ください。詳しくは窓口にお問い合わせください。

#### 11

## 8. 提出する必要書類を確認する

#### 届出事項変更届の記名・押印については、以下の事項にご留意ください。

|                                   | 届出事項変更履                                                                                                    | <b>日</b> 照会日                                | 受付店             | CIF番号                                 | 照会店               | 照会時刻               | ページ                                                         |                                                       |                                  |
|-----------------------------------|----------------------------------------------------------------------------------------------------|---------------------------------------------|-----------------|---------------------------------------|-------------------|--------------------|-------------------------------------------------------------|-------------------------------------------------------|----------------------------------|
| <b>数宮</b><br>貴行との                 | 崎 銀 行 御中     印     取引に関し次の通りお届                                                                                  | けします。                                       |                 |                                       |                   | 届出                 | 1日                                                          | 年                                                     | 月日                               |
| ご 署 名                             | おところ 〒 <b>880-0805</b><br>ミヤザキケンミヤザキシタチバナドオリ4-3-5                                                               |                                             |                 | 電話番号 092<br>携帯電話 08                   | 853244<br>041582  | 425<br>2027        |                                                             | <u>お</u><br>(改印の                                      | 届 け 印<br>場合新印鑑)                  |
| 変更のある場合<br>変更後の内容で<br>ご記入下さい。     | <sup>宮崎県宮崎市橋通東4-3-5</sup><br>(フリガナ) <u>か.ミヤサ<sup>*</sup>キショウシ<sup>*</sup></u><br>おなまえ<br>株式会社宮崎商事<br>代表取締役社長 宮崎 | 花子                                          |                 |                                       | (大·昭·平·           | 令) 年<br>(光座<br>(新) | 月<br>主融資使用印<br>新<br>実印                                      | 日生                                                    | 新<br>乱日<br><sup>引の場合</sup> 下さい   |
| 変更前の<br>表 示                       | ミヤザ・キケンミヤザ・キシタカチホト、オリ1-9-1<br>880-0812 宮崎県宮崎市高千<br>カ、ミヤキ、ンショウシ、<br>株式会社宮銀商事<br>代表取締役 宮崎 太郎                      | オ-シャンタカチホビル2F<br>穂通1-9-1オ                   | ーシャン青           | 高千穂ビル2F                               |                   |                    | 旧<br>実印                                                     | (旧印编                                                  | 日<br>虽出印                         |
| 変更事項<br>(☆当する記号<br>を○でお囲み<br>下さい。 | <ul> <li>▲ 住 所 B. 住居表示 C. 氏 名 </li> <li>● 代表者 </li> <li>● 役 職 名 (H. 改)印 I</li> </ul>                            | <ul><li>商 号 E.組 織</li><li>電話番号 J.</li></ul> | 改印理由<br>(印章変更時) | A. <i>註</i> 能伴う战印 B. 約<br>D. 焼 失 E. 四 | 分失 C.盗<br>筆滅 F.そ( | 難<br>の他(           | <ol> <li>私の提供<br/>係る利月<br/>一受領しま</li> <li>※お客さま?</li> </ol> | はする個人情報<br>目目的等につい<br>うえ、説明文書<br>こした。(※)<br>宛て説明文書(Na | て<br>確<br>認<br>印<br>2806) を交付する。 |
|                                   |                                                                                                    | 改印                                          | がある均            | 易合は、Hに                                | :○ <b>印を</b>      | 付けてくた              | さい                                                          |                                                       |                                  |

改印時の押印箇所は以下のルールをご参照ください。

- 1. 当座預金取引がない場合 届出印欄に新届出印と旧届出印を押印する
- 2. 当座預金取引がある場合
  - (1) 届出印と実印双方の改印 届出印欄に新・旧の届出印、および実印欄に新・旧の実印を押印する
  - (2) 届出印のみの改印 届出印欄に新・旧の届出印を押印し、実印欄に現行の実印を押印する
  - (3)実印のみの改印 実印欄に新・旧の実印を押印する

※届出印=預金で使用する印鑑、実印=当座預金の契約印

## 9. サービス利用を完了する

### 保存・印刷が出来たら次に進み、ご来店にあたっての注意事項をお読みいただき 作成を終了してください

| 届出事                                                                                                    | 事項変更届の保存                                                                                                    | 届出事項変更届                                                                            | るの印刷                           |
|----------------------------------------------------------------------------------------------------|----------------------------------------------------------------------------------------------------|------------------------------------------------------------------------------------|--------------------------------|
| 今回の届出内容を保存し、次0<br>※届出車項変更届のダウンロー<br>怒ください。<br>※本サービスにより作成したち<br>い。                                                                                                    | 保存<br>副以降保存したデータを取り込むことが出来ます。<br>- ド先については、お客さまの環境にて設定をご確<br>データは、お客さまの責任において管理してくださ                                                                                      | 印刷<br>作成した届出事項変更届のPDFをダウンロート<br>※届出事項変更届のPDFの印刷方法はご利用の<br>ください。                    | ドすることができます。<br>)ソフト、ブラウザ設定をご確認 |
|                                                                                                    | 次に進す                                                                                                    | ÷ >                                                                                |                                |
| 株式会社宮崎銀行<br>Copyright Miyazaki Bank. All Rig                                                                                                    | 登録金融機關九州財務局員(登金)第5号 所属協会                                                                                                    | ::日本証券業協会 金融機関コード:0184                                                             |                                |
|                                                                                                    |                                                                                                    |                                                                                    |                                |
| <b>人,</b> 明日の華 人から人へ<br>宮崎銀行                                                                                                    |                                                                                                    |                                                                                    |                                |
|                                                                                                    |                                                                                                    | 07500                                                                              |                                |
| ご確認事項                                                                                                    | 国出事項のご入力                                                                                                    | 入力内容のご確認                                                                           | STEP4<br>完了                    |
| ご来店にあたって                                                                                                    |                                                                                                    |                                                                                    |                                |
| <ul> <li>・ 印刷された必要書類一覧表に記載の例</li> <li>・ 窓口へ提出される前に、入力内容を再</li> <li>・ 複数口座保有のお客さまは、作成した</li> <li>・ 空更届(PDFファイル)はA4サイズ、</li> <li>・ 印字が不鮮明なものや汚損したものに</li> <li>・ 印刷データの保存場所についてはご希</li> <li>・ 本サービスのご利用をもって、層出事</li> </ul> | 認書類をお持ちになり、窓口へご提出ください<br>違ご確認ください。入力相違を発見された場合<br>40職局を口座数分コピーをお願いします。<br>片面、標準サイズ(100%)で白黒印刷してく<br>は、受付できないことがありますのでご注意くだ<br>用のブラウザの設定をご確認ください。<br>項の変更をお約束するものではなく、ご依頼内 | 。<br>はお手数ですが、再度変更届の作成をお願い<br>ださい。 縮小、 拡大での印刷はご遠慮くださ<br>さい。<br>容によっては変更できない場合がございます |                                |
| 完了ボタンをクリックすると、<br>届出書類の印刷や入力データの                                                                                                    | 本サービス画面には戻れません。<br>P保存が完了していることを確認してくだ                                                                                                    | さい。                                                                                |                                |
| く 前に戻る<br>以                                                                                                    | 5<br>とでお手続きは完了です。ご利用ありがと                                                                                                    | え <b>了</b><br>こうございました。ご来店をお待ちして                                                   | こいます。                          |
| 株式会社宮崎銀行 🛛 🖥                                                                                                    | 錢全融機關九州財務局員(登金) 第 5 号 所属能<br>ts Reserved.                                                                                                    | 含会:日本証券業協会 金融機関コード:018                                                             | 14                             |

#### 完了ボタンを押すと、宮崎銀行ホームページに遷移します。

## 10.過去の保存内容を取り込む

再度、変更届出書を作成する際は、過去に保存した取引情報データを再利用することができます。

①届出事項変更情報のご入力画面で「ファイルアップロードはこちら」ボタンを押します。

| STEP1<br>ご確認事項                                                  | STEP2<br>届出事項のご入力                                                 | STEP3<br>入力内容のご確認              | STEP4<br>完了          |
|-----------------------------------------------------------------|-------------------------------------------------------------------|--------------------------------|----------------------|
| く 前に戻る ブラウ                                                      | ザの戻るボタンは利用できません。                                                  |                                | 次に進む >               |
| 🕗 届出事項3                                                         | 変更情報のご入力                                                          |                                |                      |
| こ目身で保守されている過去の<br>右のボタンをクリックしてアッ<br>届出事項変更前情報<br>現在お届けの情報をご入力くだ | 変更慎重のテーダを利用される場合は、<br>プロードの操作を行ってください。<br><b>&amp;のご入力</b><br>さい。 | (:                             | 1<br>777/µ7970-F4255 |
| 社名・団体名(漢字)                                                      | 全角30文字以内で(株)、(有)のように略る                                            | さず、株式会社、有限会社とご入力ください。          |                      |
| 社名・団体名(フリガ<br>ナ)<br><sup>後第</sup>                               | 半角カナ30文字以内でご入力ください。 ※読                                            | 去人略語を使用する場合は <u>ごちら</u> をご参照くが | ださい。                 |
|                                                                 |                                                                   |                                |                      |

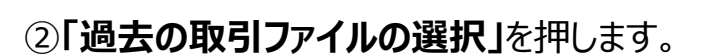

| ファイルアップロード |   |                   |
|------------|---|-------------------|
|            | 2 | ♪<br>過去の取引ファイルの選択 |
|            |   | ファイルを選択してください。    |
|            |   | お取引情報アップロード       |

## 10.過去の保存内容を取り込む

#### ③再度利用したい保存データを選択し、開くボタンを押します。

| ◎ 開く                                |                  |          | ×                                                       |
|-------------------------------------|------------------|----------|---------------------------------------------------------|
| ← → × ↑ 📙 > PC > デスクトップ > 宮崎銀行伝票データ |                  | × Ū ✓    | ) 宮崎銀行伝票データの検索                                          |
| 整理 ▼ 新しいフォルダー                       |                  |          | ::: 🕶 🛄 😲                                               |
| PC 个 名前 个                           | 更新日時             | 種類       | サイズ                                                     |
| 3D オブジェクト 📄 2022年6月_届出事項変更届.dat     | 2022/05/31 15:50 | DAT ファイル | 1 KB                                                    |
| ↓ ダウンロード                            | 2022/05/31 15:50 | DAT ファイル | 1 KB                                                    |
| ■ ドキョメント ×                          |                  |          |                                                         |
| ファイル名(N): 2022年6月_届出事項変更届.dat       |                  |          | <sup>1</sup> <del>てのファイル(* *</del> ) 〜<br>開く(O) ▼ キャンセル |

#### ④「お取引情報アップロード」ボタンを押します。

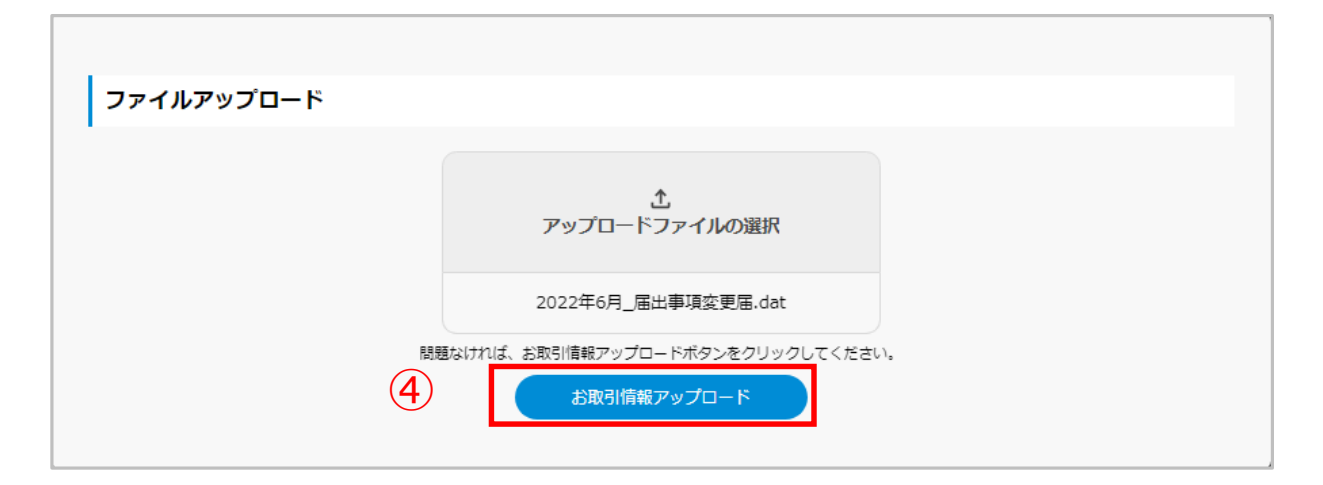

## 10.過去の保存内容を取り込む

⑤保存データを取り込むと入力画面へ遷移し、保存した前回の情報が各項目に 表示されます。なお、表示内容は全て更新が可能です。

| STEP1<br>ご確認事項                                                                                                    | <b>STEP2</b><br>届出事項のご入力                                                                                           | STEP3<br>入力内容のご確認 | STEP4<br>完了    |  |  |  |  |  |
|----------------------------------------------------------------------------------------------------|----------------------------------------------------------------------------------------------------|-------------------|----------------|--|--|--|--|--|
| く 前に戻る ブラウキ                                                                                                    | fの戻るボタンは利用できません。                                                                                                   |                   | 次に進む〉          |  |  |  |  |  |
| 🕜 届出事項変                                                                                                    | ✓ 届出事項変更情報のご入力                                                                                                    |                   |                |  |  |  |  |  |
| ご自身で保存されている過去の<br>右のボタンをクリックしてアッ                                                                                                    | シ更情報のデータを利用される場合は、<br>プロードの操作を行ってください。                                                                             |                   | ファイルアップロードはこちら |  |  |  |  |  |
| 届出事項変更前情報<br>現在お届けの情報をご入力くだ                                                                                                    | のご入力<br>さい。                                                                                                    |                   |                |  |  |  |  |  |
| 社名・団体名(漢字)                                                                                                    | 株式会社宮崎銀行                                                                                                    |                   |                |  |  |  |  |  |
| 26月30文字以内で(株)、(有)のように略さず、株式会社、有限会社とご入力ください。                                                                                                    |                                                                                                    |                   |                |  |  |  |  |  |
| 社名・団体名(フリガ                                                                                                    | אָד <sup>*</sup> >לאַי לאָדיצע אָדי אָדי אָדי אָדי אָדי אָדי אָדי אָדי                                             |                   |                |  |  |  |  |  |
| <b>デ</b> リ<br>必須                                                                                                    | ーーーーーーーーーーーーーーーーーーーーーーーーーーーーーーーーーーーー                                                                               |                   |                |  |  |  |  |  |
| 役職名(漢字)                                                                                                    | 部長                                                                                                    |                   |                |  |  |  |  |  |
|                                                                                                    | 15文字以内でご入力ください。                                                                                                    |                   |                |  |  |  |  |  |
| 必須                                                                                                    | 15文字以内でご入力くたさい。                                                                                                    |                   |                |  |  |  |  |  |
| <ul> <li>◎須</li> <li>代表者名(漢字)</li> </ul>                                                                                                    | 15文字以内でこ入力くたさい。                                                                                                    |                   |                |  |  |  |  |  |
| <sup>1834</sup><br>代表者名(漢字)<br>183 <b>7</b>                                                                                                    | 15文字以内でご入力ください。<br>宮崎 太郎<br>14文字以内でご入力ください。姓と名の闇に1マス空白を入れ                                                          | いてください。           |                |  |  |  |  |  |
| <ul> <li>◎</li> <li>○</li> <li>○</li> <li></li></ul> | 15文字以内でご入力ください。<br>宮崎 太郎<br>14文字以内でご入力ください。姓と名の闇に1マス空白を入れ<br>〒 8800805                                             | にください。            |                |  |  |  |  |  |
| <ul> <li>◎須</li> <li>代表者名(漢字)</li> <li>◎須</li> <li>位所</li> <li>◎須</li> </ul>                                                                                                    | 15文字以内でご入力ください。<br>宮崎 太郎<br>14文字以内でご入力ください。姓と名の闇に1マス空白を入れ<br>〒 8800805<br>半角数字でご入力ください。(7桁以内、ハイフンなし)               | にてください。           |                |  |  |  |  |  |
| <ul> <li>(代表者名(漢字))</li> <li>(送済)</li> <li>住所</li> <li>(送済)</li> </ul>                                                                                                    | 15文字以内でご入力ください。<br>宮崎 太郎<br>14文字以内でご入力ください。姓と名の闇に1マス空白を入れ<br>〒 8800805<br>半角数字でご入力ください。(7桁以内、ハイフンなし)<br>都道府県 宮崎県 ▼ | にください。            |                |  |  |  |  |  |